## BLICKLING FESTIVE DISPLAY

This was the original image taken on my Panasonic DMC-FZ1000 The camera was in Creative Control Mode and a Starburst filter selected.

The settings were f/3.1 @ 1/30. ISO speed was 1600

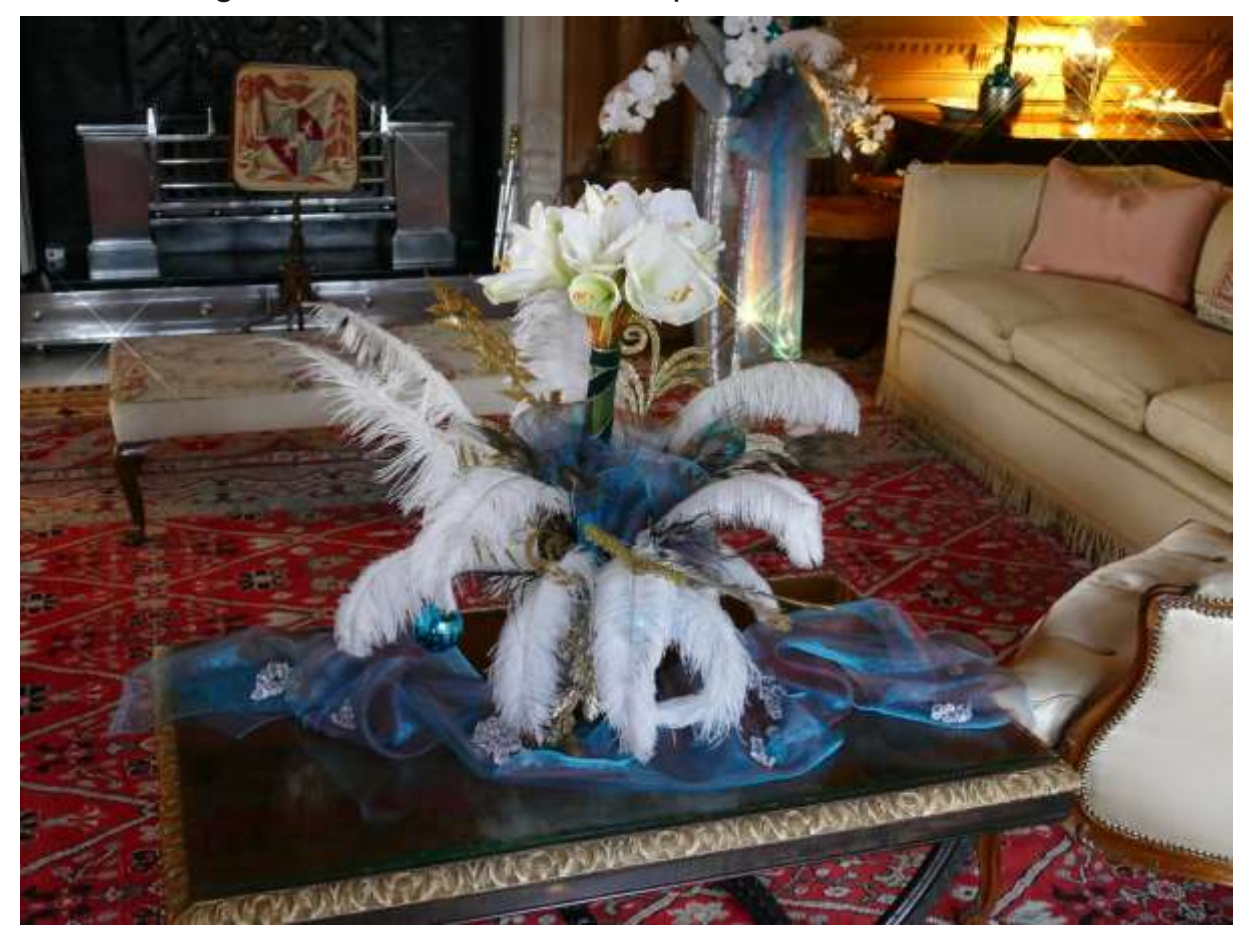

| The first star was              | Siter     | 5760 my FMT 4330 my                |        |
|---------------------------------|-----------|------------------------------------|--------|
| I ne first step was             | SIZE,     | 5700 px 4320 px                    |        |
| the decument                    | Units:    | Pixels 🗘                           |        |
|                                 | DPI:      | 300 ×                              |        |
| vvent to                        | Basamplet | Ollanar                            |        |
| Document —                      | Resample: |                                    |        |
| Resize                          |           | <ul> <li>Resample</li> </ul>       |        |
| Document and<br>changed the DPI | Descr     | lption: 5760 px x 4320 px @ 300DPI |        |
| to 300                          |           | Cancel                             | Resize |

I then went into Affinity Photo's Develop Persona and increased the clarity by +50% and the saturation and vibrance sliders by 10% each.

The vase was leaning so the next step was to go to Layer — New Live Filter Layer — Distort — Perspective. I pulled out the corner handles to make the vase perpendicular.

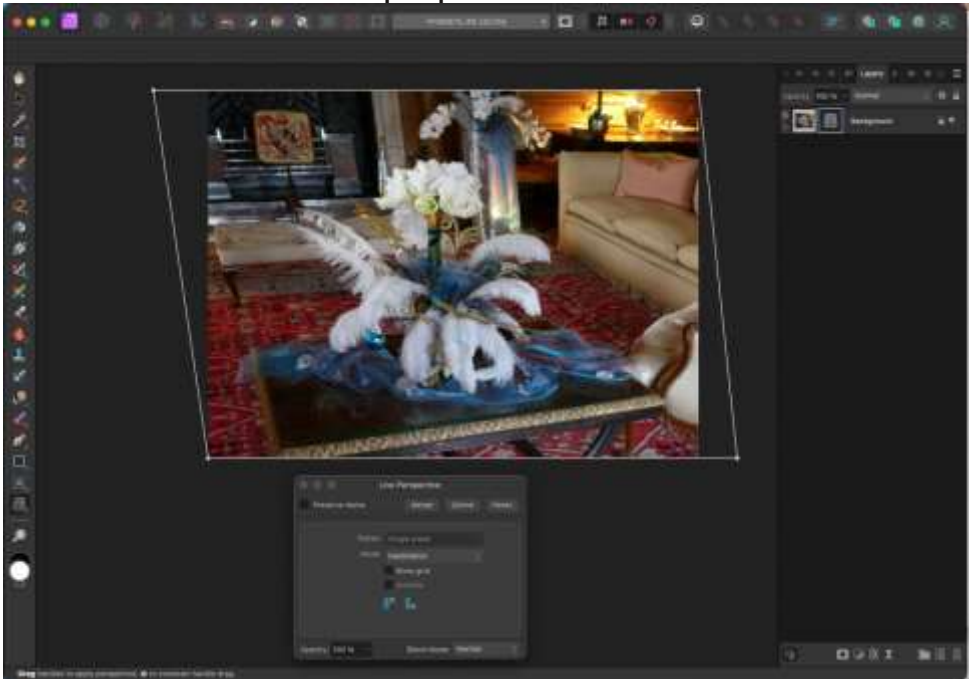

Now for the selection of the flower arrangement using a combination of the Polygonal Lasso tool and the Selection Brush tool - I magnified the image and carefully made the selection. Although this step is very time consuming, it is worth the effort to achieve a lifelike selection. (If making a selection of the background, remember to invert the selection before continuing.)

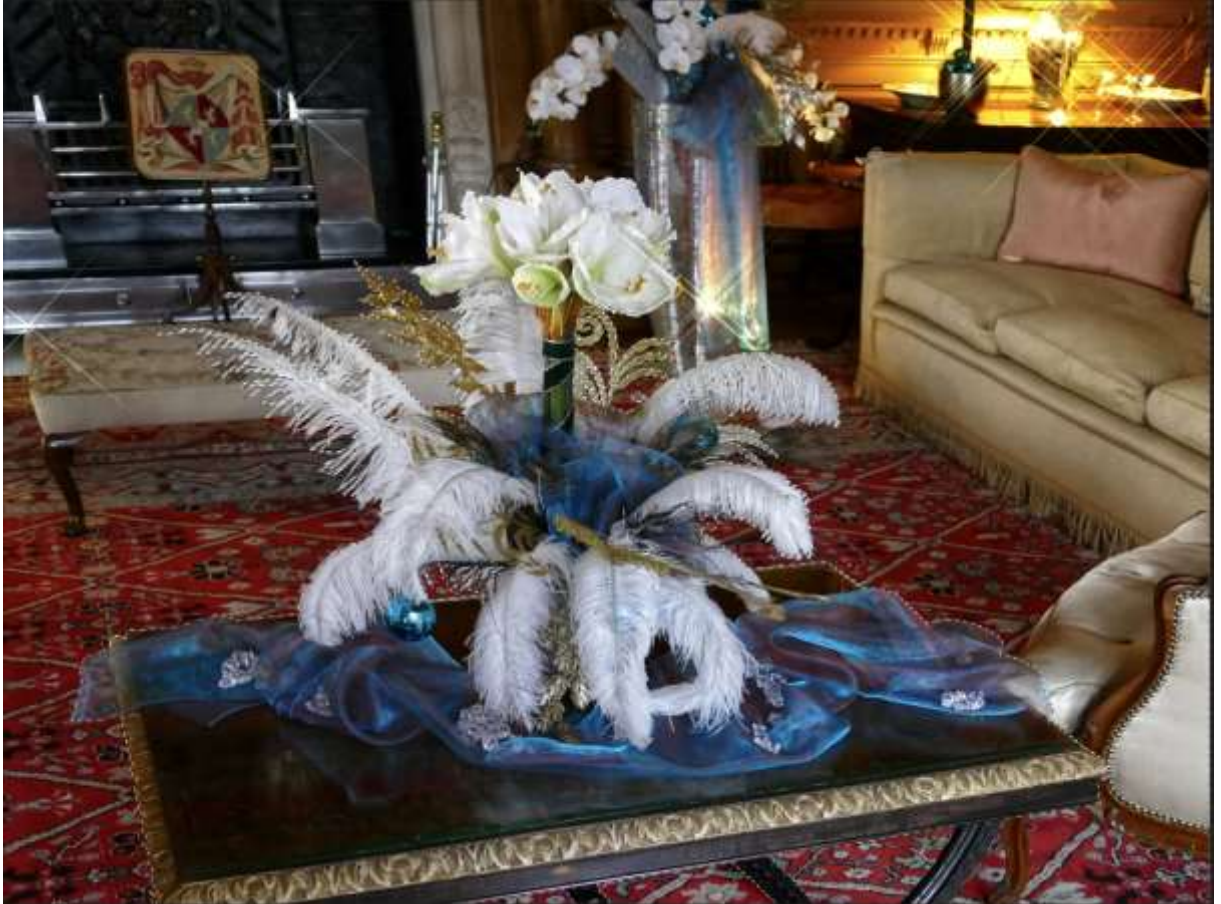

When I was satisfied with the selection I made a copy (cmd J on a mac or ctrl J on windows).

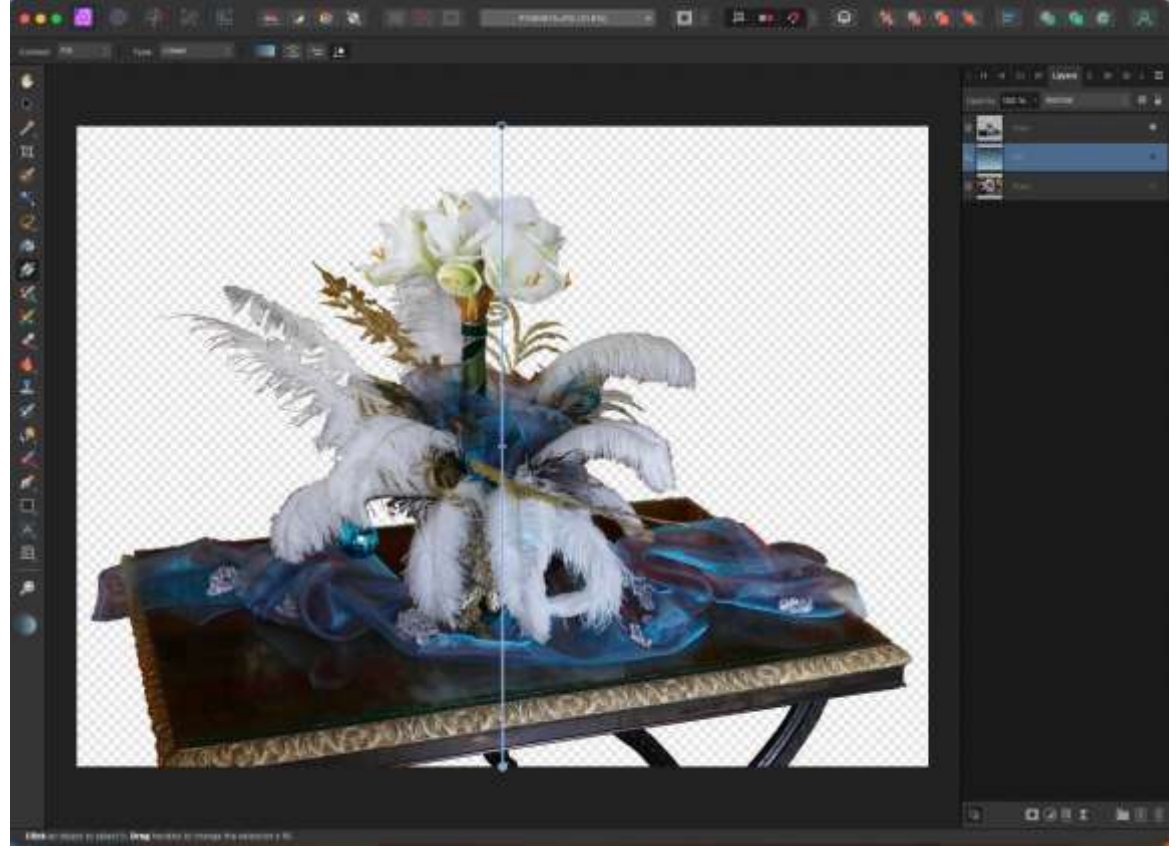

Time to create a new fill layer (Layer — New Fill Layer). I moved this layer to below the selection layer just created. I selected the gradient tool and dragged a line from top to bottom. By default the gradient is set from white to black. I clicked on the gradient box in the context toolbar to bring up the colour wheel and changed the colours.

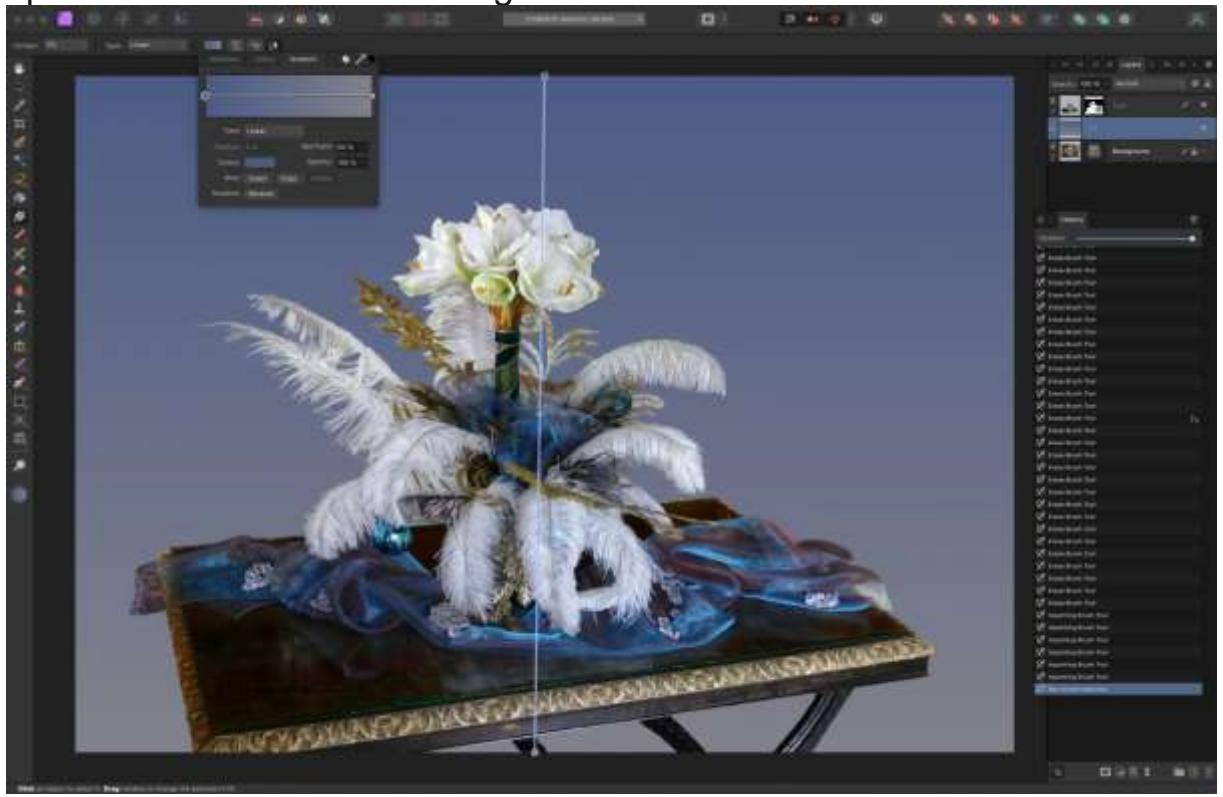

I viewed the image carefully and with the top layer selected used the eraser brush to clean up any imperfections.

I then grabbed the Inpainting Brush Tool and carefully removed the remnants of the starburst streaks from the rose and feather.

Finally I added a small crop.

The end result is this.

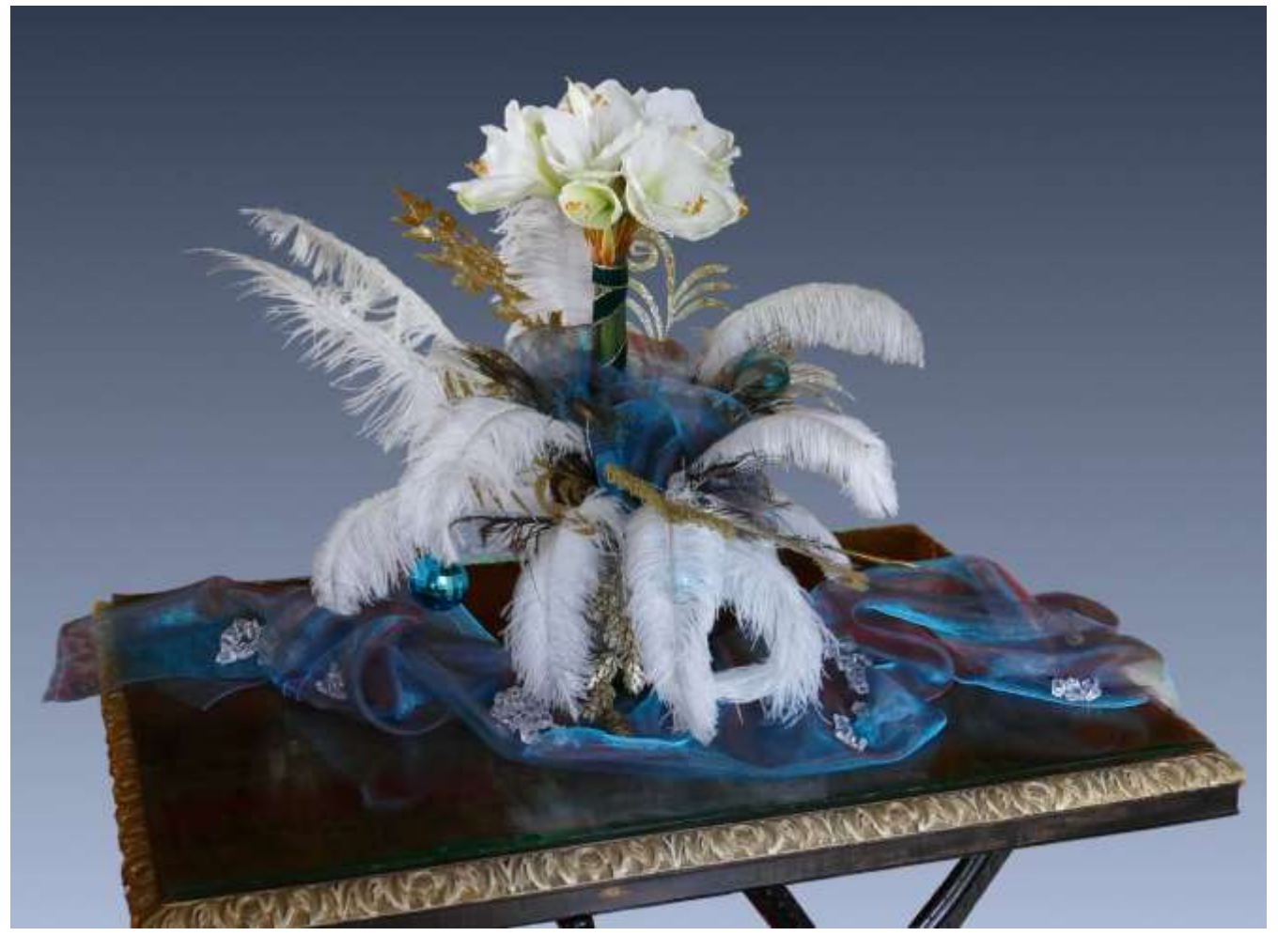